# 5. Web 教材注文の方法

#### 1.「Web 教材注文フォーム」を開く方法

1.1 CoLS ログイン後、「WEB ディレクトリ」をクリックします。

|              |        |      |    |        |         |        |            | Col      | _S       | <u>ද</u> | C.       | 1 6      | 2        | R        |
|--------------|--------|------|----|--------|---------|--------|------------|----------|----------|----------|----------|----------|----------|----------|
| コース一覧        | 学校からの  | お知らせ |    |        |         |        |            | R        |          |          | 3月 201   | 6        |          |          |
| <u>₩</u> -Δ  | 3/7/16 | -8   | 8  | 週末C(2  | 月)スクーリン | グ届修一() | 通信教育部      | B        | 月        | 火        | *        | *        | 金        | ±        |
| - 763. 4     | 2/7/16 |      |    | [:+@]  | フカーロングロ |        | 法局部管理      | 28<br>6  | 29<br>7  | 1<br>8   | 2        | 3<br>10  | 4        | 5<br>12  |
|              | 5/1/10 | -    |    | UTEN . | ~> 9>>  |        | 1臣(号4)时间() | 13<br>20 | 14<br>21 | 15<br>22 | 16<br>23 | 17<br>24 | 18<br>25 | 19<br>26 |
| WEBディレクトリ    | 3/7/16 | -#   |    | 履修登録   | が始まりました |        | EM局        | 27       | 28       | 29       | 30       | 31       | 1        | 2        |
| が知らせ         | 時間割    |      |    |        |         |        |            |          | 350      | 20       | )16年3月   | 9日       | 150      | 80       |
| WERSHO 17    | 時限     | 月    | 火. | 水      | 木       | 金      | 土日         | 今日       | の予定      |          |          |          |          |          |
|              |        |      |    |        |         |        |            | 明日       | の予定      |          |          |          |          |          |
| - 局修登録へ(学生用) |        |      |    |        |         |        |            | _        |          |          |          |          |          |          |

1.2「東京未来大学 通信教育課程」をクリックし、「教材注文フォーム」」をクリックします。

| ボータル ~                   |                                      |            | Cols 🕾 🖥 💩 🖉 |
|--------------------------|--------------------------------------|------------|--------------|
| コース一覧 W                  | /EBディレクトリ                            |            |              |
| 🎧 ポータルホーム                | すべて聞く すべて閉じる                         |            |              |
| 📃 スケジュール                 | 東京未来大学通学課程                           |            | *            |
| 🇮 WEBディレクトリ              | 東京未来大学 通信教育課程                        |            | ^            |
| CoLSマニュアル (.             | ボータルサイト (東京                          | WEBオリエンテーシ | 教材注文フォーム     |
|                          |                                      |            |              |
| ₩EBティレクトリ<br>CoLSマニュアル ( | 東京未来大学 通信教育課程            ボータルサイト (東京 | WEBオリエンテージ | 教材注文フォーム     |

1.3 「紀伊国屋書店教科書ストア My KiTS」に画面が切り替わります。

### 2. 新規ユーザー登録方法

※ページの案内に従ってログイン・新規ユーザー登録画面に進んでください。

#### 2.1 新規ユーザー登録をクリックします。

ユーザー登録を済ませて、「3.MyKiTS へのログイン」に進んでください。

| 東京未来大学通 | 言教育課程 教科書(2016年度秋季通信課程・週末B・週末Bメディア)                                                                                                    |
|---------|----------------------------------------------------------------------------------------------------|
|         | ログイン Sign in                                                                                                    |
|         | ログインID/<br>Account ID<br>パスワード/<br>Password<br><u>パスワード/</u><br>Forgot your password?<br><u>ログイン</u><br>Sign in<br>新規ユーザー売録<br>New customer<br>ユーザーカイド/User's guide 」まくある質問/FAQ |

2.2 利用規約・個人情報取扱いに同意の上、「ユーザー情報を登録する」をクリックします。

MyKiTS 紀伊國屋書店 教科書ストア

| 東京未来大学 通信教育課程 教科書 (2016年度秋季通信課程・週末B・週末Bメディア)<br>利用規約・個人情報取扱い User policy privacy notice                                                                                                    |
|----------------------------------------------------------------------------------------------------|
| Step1     Step2     Step3     Step4     Step5     Step6       <紀伊國屋書店教科書ストアMyKiTS利用規約>/ <terms -="" and="" conditions="" mykits,<br="">Kinokuniya's Textbook Store&gt;</terms>                                         |
| 紀伊園屋豊店鉄料量ストアMyKiTS利用規約<br>株式会社紀伊園屋豊店(以下「紀伊園屋豊店」)は、紀伊園屋豊店数料豊ストアMyKiTS(以下「本サービス」)の利用規約を以下のように定めます。<br>第1条(サービス内容)<br>本サービスは、紀伊園屋豊店が一括でその販売を請け負う大学・専門学校等の法人(以下「当該法人」)が指定す<br>ス学生向(+941)豊について絵本、は文、は文祭理をするための+サービスの490年ます。 |
| 紀伊國屋書店ウェブストアの会員サービス利用規約と個人情報保護方針も合わせてご確認ください。<br>利用規約および個人情報の取扱いについてご確認いただき、同意の上お進みください。/Please read the terms and conditions and privacy policy.                                                                      |
| 利用規約および個人情報の取扱いに同意して/<br>By signing up you agree to our terms & conditions and our personal information policy                                                                                                    |

2.3 メールアドレスを入力し「次へ」をクリックした後、内容を確認した上で「送信」をクリックします。

| MyKiTS 総伊國屋書店<br>教科書ストア                                                                                                    |           |
|----------------------------------------------------------------------------------------------------|-----------|
| 東京未来大学 通信教育課程 教科書 (2016年度秋季通信課程・週末B・週末Bメディア)                                                                                                    |           |
| ログインID入力 Enter                                                                                                    | r your ID |
| Step1     Step2     Step3     Step5       ここでメールアドレスを入力していただくと当サイトより新規ユーザー登録用URLをお送<br>りします。/Enter your email address. We will send you the URL for signing up to<br>our service.       記載されたURLIEアクセスし、お客様情報をご登録ください。/You will need to open<br>that link and finish registering your personal information.       ログインID(メールアドレス)<br>/Login ID (email address)       ログインIDの確認/Login ID<br>(confirm) |           |

2.4 登録したメールアドレスに新規ユーザー登録用 URL が送信されます。メール本文に記載されている URL に アクセスします。

※ここで登録されたメールアドレスが「紀伊国屋書店教科書ストア MyKiTS」のログイン ID となります。迷惑メール 対策等で受信制限をかけている場合は、登録用アドレスのメールが受信できない場合がありますので、予め 「kinokuniya.co.jp」のドメインを受信できるよう設定してください。

【参考】新規ユーザー登録用 URL 記載のメール画面

| 紀伊國屋書店MyKiTSユーザー登録完了のご連絡<br>1件のメッセージ                                      |
|---------------------------------------------------------------------------|
| こちらは紀伊國屋書店MyKiTS担当です。                                                     |
| 紀伊國屋書店教科書ストアMyKiTSにユーザー登録いただき、<br>誠にありがとうございます。                           |
| 紀伊國屋書店教科書ストアMyKiTSは、特定の大学や専門学校の学生様が<br>指定された教科書や参考書を正確・確実に購入するための専用サイトです。 |
| サイト開設期間中は以下のURLからご利用いただけます。                                               |
| https://mykits.kinokuniya.co.jp/Log                                       |
| ご利用方法やサイト開設期間につきましては、サイト上の「よくあるご質問」、                                      |

2.5 表示された画面にて希望パスワード・姓・名・電話番号・学部・住所等を入力し、本登録を行ってください。

| Kinoppy会員登録<br>/Kinoppy user<br>registration | ✔ Kinoppy会員登録も同時に行う/Sign up also for Kinoppy e-book service                                                                                                    |                         |
|----------------------------------------------|----------------------------------------------------------------------------------------------------|-------------------------|
| アカウント・⁄<br>Account                           | ※必須項目です/*Information required         メールアドレス/E-         mail address       shinohara-junko@sanko.ac.jp         パスワード/         Password       *         確認用パスワード/         Reenter password         *         秘密の質問/Secret<br>question         第混ルてください         *         ・登録した ID/パスワードは、 | ご自身で管理してくだる             |
| 氏名/Full name                                 | 生/Last name * ・注文した教科書は大学に登 たインにまt name * ・注文した教科書は大学に登 このページで登録した住所に メイ/First name *                                                                                                    | 登録してある住所ではな<br>こ配達されます。 |
| Kinoppγ登録情報<br>/User<br>information          | 性別/Gender <sup>#</sup> <sup>●</sup> 男性 <sup>②</sup> 女性<br>生年月日/Date of                                                                                                    |                         |

- 3. MyKiTS へのログイン
- 3.1 ログイン IDと パスワードを入力し、ログインします。

| 東京 | 未来大学 通信教 | 育課程 教科書(2016年度秋期                       | 季通信課程・週末B・週末 | Bメディア)       |
|----|----------|----------------------------------------|--------------|--------------|
|    |          |                                        |              | ログイン Sign in |
|    |          |                                        | _            |              |
|    |          | ログインID/<br>Account ID<br>/1スワード/       |              |              |
|    |          | Password<br>172.0-X85<br>Earget your J | Rents A.C.   |              |
|    |          | D7-f><br>Sign is                       |              |              |
|    |          | 製用コーザー中                                |              |              |
|    |          | New autom                              |              |              |

## 4. 教科書選択·注文

4.1 MyKiTS ログイン後、「教科書をえらぶ」をクリックします。

| MyKiTS 紀伊國屋書店<br>教科書ストア   | 教科書をえらぶ<br>Choose textbooks | 買い物かご(未注文)<br>Cart      | 注文清みリスト<br>Orders accepted | ユーザー情報変更<br>Account settings | お問い合わせ<br>Contact us    | よくある質問<br>FAQ  | ユーザーガイド<br>User's guide |
|---------------------------|-----------------------------|-------------------------|----------------------------|------------------------------|-------------------------|----------------|-------------------------|
|                           |                             |                         |                            | 未来 太郎 様                      | ・ユーザートッフ                | //Home → □     | ヴアウト/Sign out           |
| 東京未来大学通信教                 | 牧育課程 教科                     | 書(2016年月                | 度秋季通信課                     | 程・週末B・                       | 週末Bメデ                   | ィア)            |                         |
|                           |                             | どちらで                    | <b>ध</b> ग                 |                              | ユーザ                     | ートップ           | Home                    |
| 教科書販売のご案内/Information     |                             |                         |                            |                              |                         |                |                         |
| お知らせ/Announcement         | 4                           | メニュー/Mer                | nu                         |                              |                         |                |                         |
| 現在、お知らせはありません。/No new ann | ouncements.                 | 教科書をえら<br>Choose textb  | ぶ<br>ooks Ca               | (未注文)<br>irt Ord             | 文済みリスト<br>lers accepted |                |                         |
|                           |                             | ユーザー情報<br>Account setti | 変更<br>ings Conta           | 合わせ 。<br>loct us             | にくある質問<br>FAQ           | ユーザー<br>User's | ガイド<br>guide            |
|                           |                             | これまでの注文<br>Order archi  | 厢歴<br>ve                   |                              |                         |                |                         |
|                           | ~                           |                         |                            |                              |                         |                |                         |
| 販売期間/Period available     |                             |                         |                            |                              |                         |                |                         |
| 2016年10月06日 ~ 2016年10月28日 |                             |                         |                            |                              |                         |                |                         |
|                           |                             |                         |                            |                              |                         |                |                         |
|                           |                             | 10.00 M 10.00           | Name ST star re-           |                              |                         |                |                         |
|                           | Copyright (                 | C) 2014 KINOKUNIYA CO   | MPANY LTD. All rights re   | eserved.                     |                         |                |                         |

4.2 教科書検索画面が表示されます。以下①~③の手順で検索します。

①「学部」の該当学部を選択

②「学科」でテキスト科目・スクーリング科目・テキストスクーリング科目を選択

③そのまま検索ボタンを押すか(③-1)、「絞り込みキーワード」で授業名、教科書名等で検索(③-2)

| MyKiTS 紀伊回慶衛店<br>数科書人下? | 教科書をえらぶ<br>Choose textbooks Crief Cart Orders accepted Account settings Contact us FAQ User's guide                                                       |
|-------------------------|----------------------------------------------------------------------------------------------------|
|                         | 未来太郎 様 ユーザートップ/Home ログアウト/Sign out                                                                                                    |
| 東京未來大学 20               | 00%後にタイムアウトします。 /This site will timeout in 30 minutes.<br>)19年度前期教科書販売                                                                                    |
|                         | 教科書をえらぶ Choose textbooks                                                                                                    |
| (3)-2                   | 数料書検索<br>Search textbooks<br>の2込みキーワード                                                                                                    |
| 1                       | Y ReyWords pizzeci, words, kajos dr. Colling, matalcula, buok and<br>Wagge-D-YHさスペース回切りで入力して下さい。/*Enter space between<br>ReyWords.<br>学想/Faculty 通見してください |
| 2                       | 学科/<br>pepartment<br>選択してください」のまま検索すると、すべての教科団が表示されます。/Choose "not specified" to see<br>all textbooks.                                                    |
|                         | 3-1                                                                                                    |

4.3 教科書情報画面が表示されます。以下①~③の手順を行い、注文画面に進みます。

①必要な教科書の冊数を「1」に変更

②「買い物かごに入れる」をクリック

③「買い物かご(未注文)」をクリック

|                                                                              | 3                                                              |                                                                 |                            |                              |                      |                 |                         |
|------------------------------------------------------------------------------|----------------------------------------------------------------|-----------------------------------------------------------------|----------------------------|------------------------------|----------------------|-----------------|-------------------------|
| MyKiTS 紀伊國屋書店<br>教科書ストア Choo                                                 | 斗響をえらぶ<br>xse textbooks                                        | 買い物かご(未注文)<br>Cart                                              | 注文済みリスト<br>Orders accepted | ユーザー情報変更<br>Account settings | お問い合わせ<br>Contact us | よくある質問<br>FAQ   | ユーザーガイド<br>User's guide |
|                                                                              |                                                                |                                                                 |                            | 未来 太郎 様                      | ユーザートッフ              | /Home 🖽         | アウト/Sign out            |
| 東京未来大学2020年 春学期教                                                             | 科書販売                                                           |                                                                 | 3                          | 30分後にタイムアウト                  | ヽします。/This           | site will timeo | ut in 30 minutes        |
|                                                                              |                                                                |                                                                 |                            | 教科書                          | を表示                  | Show            | textbook                |
| こども心理学師(遺末Cスクーリング)                                                           | 1つ前の画面<br>Previous j                                           | 2<br>IARă<br>Dage                                               | 買い物かごに入れる<br>To cart       | 展) オ−□                       | (j) V                |                 | 替え<br>rt                |
| 授業名<br>Course title                                                          |                                                                | i<br>Boo                                                        | 編名<br>ok title             |                              | 税込販売何<br>Price       | 陥<br>Q          | 冊数<br>uantity           |
| [こども心理学部(週末Cスクーリング)]音楽実技 I B※G<br>144とG131の両方購入ください<br>教員名/Instructor :山本 真紀 | [G144]<br>改訂ポケット<br>簡単に弾ける<br>著者/Autho<br>出版社/Pub<br>ISBN:9784 | Nいっぱいのうた(週末<br>5144選<br>or:鈴木恵津子<br>Olisher:教育芸術社<br>4877884857 | ECスクーリング)実                 | 践子どものうた                      |                      | ¥2,160          | 1                       |

4.4「買い物かご(未注文)」画面で「注文へ」ボタンから注文画面に進み、受け取り方法で「宅配」を選択し、「次の画面に進む」をクリックします。

| 商品・決済方法確認 | Confirm | order and | payment | method |
|-----------|---------|-----------|---------|--------|
|-----------|---------|-----------|---------|--------|

| 5ā3                                                                   |                     |                       |                     |
|-----------------------------------------------------------------------|---------------------|-----------------------|---------------------|
| 諸択した受取方法                                                              |                     |                       |                     |
| 記述付先/Shipping address                                                 |                     |                       |                     |
| 〒 120-0023<br>東京都 足立区千住曙町 34-12<br>電話番号/Telephone number 030358132530 |                     |                       |                     |
| 記述関係手数料/Shipping related charges/costs                                |                     |                       |                     |
| ¥0                                                                    |                     |                       |                     |
| 商品名<br>Book title                                                     | 税込販売<br>価格<br>Price | <b>印数</b><br>Quantity | 小計<br>Sub-<br>total |
| [S018]<br>教職原論                                                        |                     | 1                     | ¥2,500              |
| 著者/Author:石田成人<br>出版社/Publisher:東京未來大学<br>ISBN:1418001023             | ¥2,500              |                       |                     |
| 授業名/Class:<br>(幼免取得希望者対象)救職原論【2019年度以降入学生】【2018年度以                    |                     |                       |                     |

官った後の認品、返金はできませんのでご注意くたさい、/All items are non-exchangeable and non-returnable.

#### 4.5 お支払方法を「代引き支払い」(①)、または「クレジットカード支払い」(②)から選択します。

|                             | の文位/J)広確認 Commin payment method    |
|-----------------------------|------------------------------------|
|                             |                                    |
|                             | 出計畫時/1688 (V3,809 - HER/Quantity:3 |
| お支払方法を選択してください              |                                    |
| 代码改变输入                      |                                    |
| 選択したお支払方法                   |                                    |
| 150 A D BLL                 |                                    |
| お願いたよの商品と切き換えて、除金でお家族いくださいと |                                    |

お支払方法確認 Confirm payment method

クレジットカード支払い」を選択した場合は、「クレジットカード登録情報」から必要事項の入力と登録を行います。

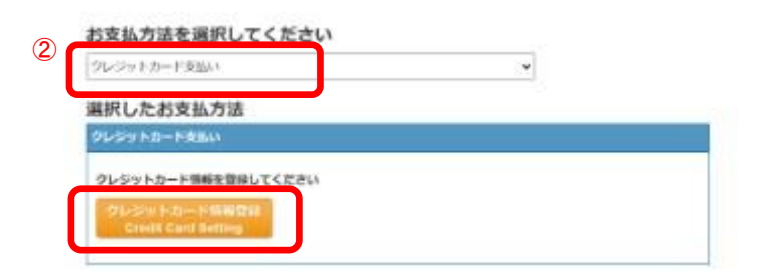

4.6「ご注文内容の確認へ」をクリックし、注文内容確認画面にて問題が無ければ、「注文を確定する」をクリックして 注文が完了となります。

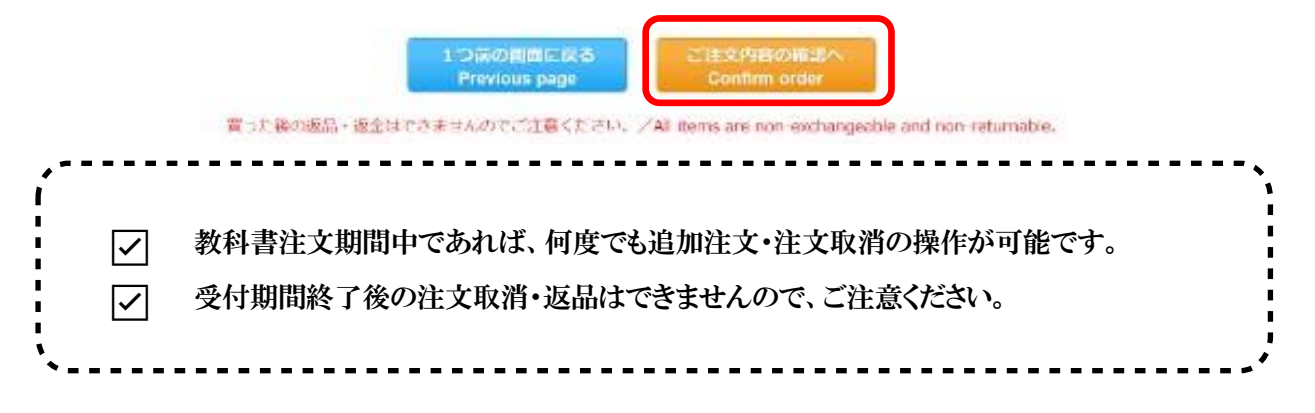

4.7 教科書注文受付期間終了後、教科書の配送準備に入ると「注文済みリスト」の[ステータス]が『未発送』から 『準備中』に変わります。

受付期間を過ぎてもステータスが"未発送"のままの場合は、7.お問い合わせ先にメールでお問い合わせください。

5. 教科書受け取り・代金支払い

注文された教科書は、<u>MyKiTS に</u>登録されている住所に、宅配便にて一括で配達します。 納品予定日にはご在宅願います。(ご不在の際には「不在者連絡票」がポスト等に投函されます。) 代金の支払いは、注文時に選択された支払方法(代引き支払い、またはクレジットカード支払い)となります。代引 き支払い(お届け時現金払い)の場合は、ご注文の教科書代金(現金)を宅配業者にお支払いください。 クレジットカード支払いの場合は、一括払いのみとなります。

6. その他注意事項

◆「My KiTS」の ID、パスワードについて

- ID を忘れてしまった場合、別のメールアドレスで新規登録をおこなうか 7. お問い合わせ先 にメールでお問 い合わせください。
- ・ PW(パスワード)を忘れてしまった場合は次の手順で確認が可能です。

ログイン画面の「パスワードを忘れたら」をクリックします。

↓

登録したメールアドレスを入力し、「送信」をクリックします。

Ţ

登録したメールアドレスにパスワードリマインダーメールが送信されます。

【教科書注文前の注意事項】

◆教科書は半期毎に変更になる可能性がある為、当該学期に履修登録する科目分の教科書を購入してください。

◆備考欄に、市販では購入しづらい旨が記載されている教科書は、必ず教科書注文期間に MyKiTS から購入してください。(市販教科書については、大学に連絡をいただいても対応できません)

◆必要な教科書や注文内容は、注文期間内にご確認ください(MyKiTS の注文期間終了後は、ご自身の間違いによる注文取消、返品、交換等はできません)。

◆MyKiTS から販売期間中のご注文に限り、送料は大学負担となります(注文確定後、送料無料になります)。

◆既に MyKiTS にユーザー登録をされている方は、以前発行したログイン ID とパスワードを入力し、ログインをしてください。まだ MyKiTS にユーザー登録をされていない方は、初めに「新規ユーザー登録」よりご自身の情報を登録する必要があります。

#### 【教科書注文後の注意事項】

◆CoLS>コース一覧>教材データの科目名 50 音毎のフォルダに「学習の手引き」が保存されていますが、4 月/10 月中は原稿の修正によりファイルが差し替えられる可能性がある為、各学期のターム開始日以降にダウンロードしてください。

◆発送が遅れる教科書があった場合、MyKiTS に登録のメールアドレスに通知が届きますのでご確認ください。

◆出版社の在庫状況によって、急遽教科書が変更になる可能性があります。大学を通さずに購入される方は、ご 了承のうえで個人購入をしてください。MyKiTS から注文された方へは、変更後の教科書をお届けいたします。

なお、変更が生じた場合は履修者全員に変更内容をお知らせいたします。

◆MyKiTS から注文した教科書を長期間受領されないまま連絡も無く保管期間を過ぎた場合、再配達は行いませんのでご注意ください。

◆注文期間終了後は、注文を承ることができません。ご自身で教科書一覧表をご確認の上、一般書店で購入して ください。備考欄「購入しづらい教科書」と記載のあるものは、直接出版社に問い合わせをして購入する場合、発 送までに時間がかかる可能性があります。

◆教科書が届いたら、MyKiTS で注文した該当科目の教科書であるかを確認し、注文内容と異なる教科書が届いた場合や、不足や落丁がある場合は、以下に記載の連絡先(紀伊國屋書店 MyKiTS(マイキッツ)センター)までお問い合わせください。

7. お問い合わせ先

教科書販売に関するご質問は、下記メールアドレスまでお問い合わせください。

◆紀伊國屋書店お問い合わせ専用メールアドレス

株式会社紀伊國屋書店 MyKiTS (マイキッツ) センター: mykits@kinokuniya.co.jp

お問い合わせの際は、メール件名に「東京未来大学 通信教育テキスト」と入力し、本文には学籍番号と氏名を忘れずに入力してください。返信に時間を要する場合がありますので、あらかじめご了承ください。

※ご連絡の際に入力された個人情報は、お問い合わせに対する回答以外には利用いたしません。

紀伊國屋書店個人情報保護方針:http://www.kinokuniya.co.jp/privacy/